## Step-by-step instructions on applying to NMC

|                                                                           | Students - Faculty/Staff Alumni/Donors 📑 🗹 🏓 🔳 myNMC login Q                     |
|---------------------------------------------------------------------------|----------------------------------------------------------------------------------|
| Northwestern<br>Michigan College                                          | About NMC Admissions - Academics - Financial Services -                          |
| THIS<br>WAY!                                                              |                                                                                  |
| l am a:                                                                   | Current Student * Go                                                             |
| Apply now for free<br>Get started on your college experience here at NMC. | Request more info<br>Schedule a campus visit or talk to an admissions counselor. |
| LEARN MORE                                                                | LEARN MORE                                                                       |

Step 1. Go to nmc.edu and click on "Apply now for free"

**Step 2.** If you have *not applied to NMC before*, select "Create Account." On the next screen enter your information, select a password and click "Create Account."

The "Anticipated Entry Term" will be the semester you are applying for and the "Academic Program" should be "Not pursuing a degree at NMC," if you are applying for dual enrollment. If you are applying for Early College, you will want to select a program from the list.

\*\*\*If you are a *returning dual-enrolled* student, enter the email address and password you created with your first application, if you do not remember your password, use the "Forgot your password?" link to get an email to reset it.

| Academic Program                                     |                    |  |
|------------------------------------------------------|--------------------|--|
|                                                      |                    |  |
|                                                      |                    |  |
| Account Information                                  |                    |  |
| Your password must be at least 8 characters in right |                    |  |
| Password *                                           | Confirm Password 1 |  |
|                                                      |                    |  |
|                                                      |                    |  |

**Step 3.** After you have created your account, click on the "Create a New Application" button.

\*\*\*Returning students will see their other applications listed, with the option to "Create a New Application" on the top right of your other applications.

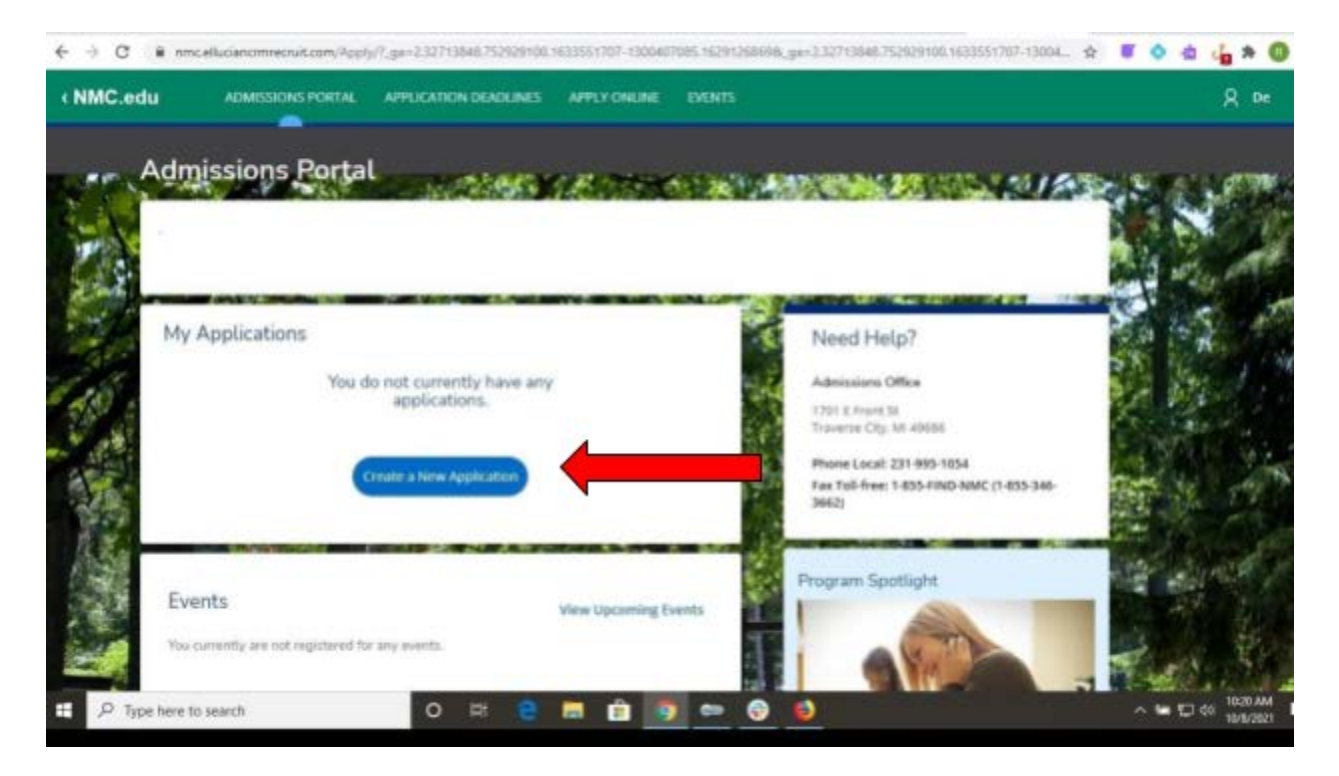

**Step 4.** The system will automatically select the Academic Entry Term you entered when you created your account. If this is the correct semester you are applying for, click the "Apply for the area selected above." If it is not the correct semester, select the "Specify a new area of interest," and follow the prompts.

| € → C # #  | sceluciancrimenuit.com/hput | , Application (Apply Type - Appl |                         | application . |                  |   | \$ | • • | 40      | . 0  |
|------------|-----------------------------|----------------------------------|-------------------------|---------------|------------------|---|----|-----|---------|------|
| (NMC.edu   | ADMISTRONS PORTAL           | APPLICATION URADLINES            | ANCTONING               | nnes          |                  |   |    |     | ۶       | { De |
|            |                             | Online Applica                   | ation                   |               |                  |   |    |     |         |      |
|            |                             | Select an area of<br>Dama 2022   | interest                |               |                  |   |    |     |         |      |
|            |                             | (Specify a new                   | area d'internal<br>Area | Repty for the | are whether show | + |    |     |         |      |
| .р Турећен | to search                   | 0 = 9                            | - 0 5                   | - 0           | •                |   |    |     | ¢K 1021 | 444  |

**Step 5.** You will begin your application. You only need to complete the fields with red asterisks. Again, if you are applying for dual enrollment you will select the Academic Program "Not Pursuing a Degree at NMC." Select your Student Type from the list.

| AND AND DESCRIPTION OF LAND THE                                                                                        |   |  |
|----------------------------------------------------------------------------------------------------|---|--|
| Picademic I taria                                                                                                    |   |  |
| Anticipated Entry Term *                                                                                               |   |  |
| Spring 2022                                                                                                    | - |  |
| Educational Goal                                                                                                    |   |  |
|                                                                                                    |   |  |
| Academic Program *                                                                                                    |   |  |
| Not Pursuing a Degree at NMC (not eligible for financial and)                                                          |   |  |
|                                                                                                    |   |  |
| How certain are you about your program choice?                                                                         |   |  |
|                                                                                                    | ~ |  |
| Student Type *                                                                                                    |   |  |
| High School - Qual Enrolled                                                                                            |   |  |
|                                                                                                    |   |  |
| New, Never Attended Callege                                                                                            |   |  |
| News, Never Attended College<br>New Transfer from Another College<br>Relevance Transfer                                |   |  |
| News, Never Attended College<br>News Transfer from Another College<br>Returning Transfer<br>Re-Admit.                  |   |  |
| News, Never Attended College<br>News Transfer from Another College<br>Returning Transfer<br>Re-Admit<br>Guest Studient |   |  |

**Step 6.** Select your residency status and enter a date, if prompted. The date is approximate, it is okay to select a generic date, if you only know the approximate month and year. Once done click "Save & Continue."

| Residency Status *                                                                                      |                                                                                                    |
|----------------------------------------------------------------------------------------------------|----------------------------------------------------------------------------------------------------|
| Grand Traverse County                                                                                   |                                                                                                    |
| have lived in Grand Traverse County since (mm/dd/yy                                                     | (VV)*                                                                                                    |
| It is <b>important</b> for this date to be entered, even if it is on                                    | ily an approximate date.                                                                                             |
| 10/1/2021                                                                                               |                                                                                                    |
| Have you ever taken a Dual Enrollment course?                                                           | If you select something other than "Grand                                                                            |
| No                                                                                                    | Traverse County" for your residency status, you<br>will not be prompted for a date.                                  |
| What will be your grade level for the upcoming semest                                                   | ter?                                                                                                    |
|                                                                                                    | 9                                                                                                    |
| Have you been inducted into the Commitment program                                                      | m7                                                                                                    |
| The Commitment Broarom Identifies students in Dth are                                                   | de in high school and they are selected based on<br>Ittee. Selected students are notified in 10th grade. If you have |
| recommendation from the high school and NMC Commi<br>not been selected you can disregard this question. |                                                                                                    |
| recommendation from the high school and NMC Commi<br>not been selected you can disregard this question. |                                                                                                    |
| recommendation from the high school and NMC Commi<br>not been selected you can disregard this question. | •                                                                                                    |
| the Committee of Production identifiant structures in Oth Arts                                          | te in nign school and they are selected based on<br>Ittee. Selected students are notified in 10th grade. If you have |

**Step 7.** The next screen is "Personal," again, you only need to complete fields with a red asterisk. Click "Save & Continue" to move to the next section, "Demographics." Once you have completed this section click "Save & Continue" to move on.

**Step 8.** Enter High School Information. In the field "School Name or City" begin typing the name of the city your high school is located in, a list will begin populating below of schools. Select your school from the list. Then enter "Graduation Month" and "Graduation Year." Select "Save & Continue" to move on in the application.

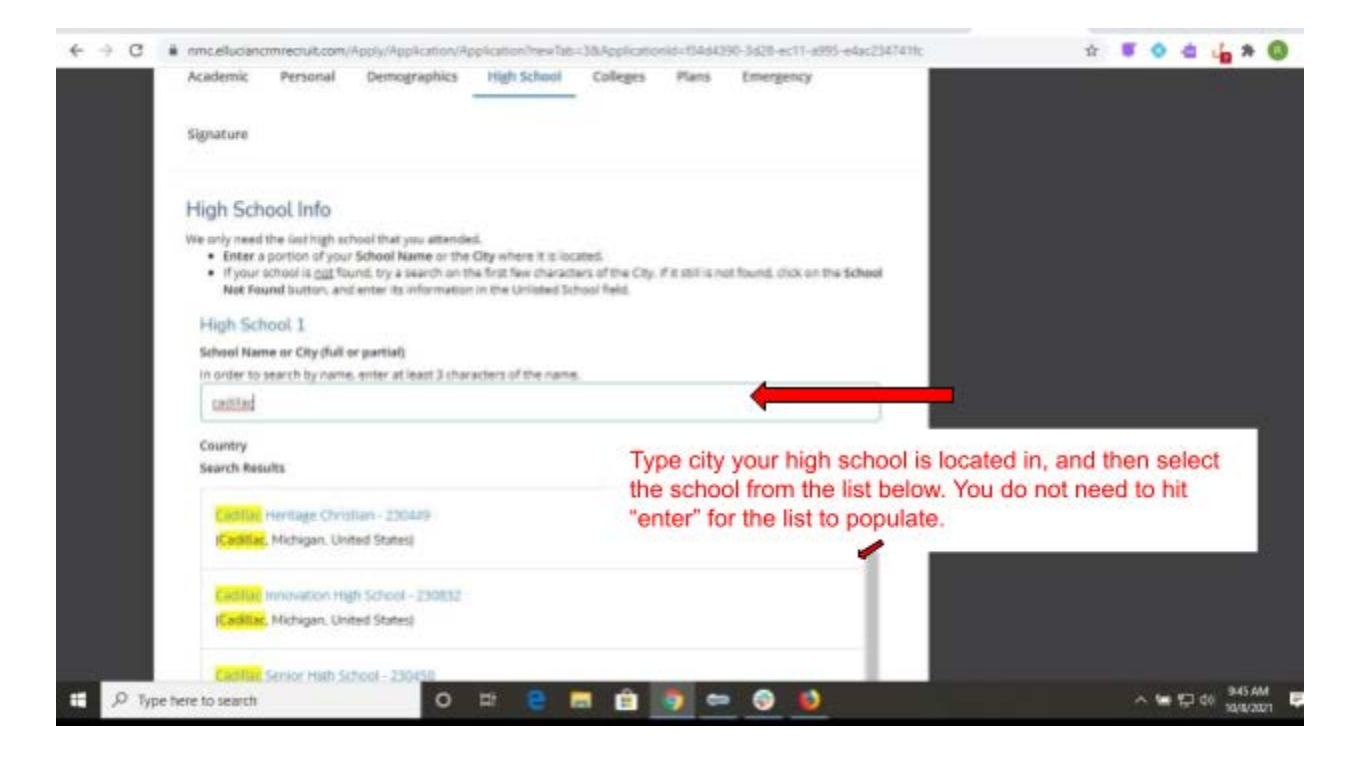

**Step 9.** The next three steps are either not applicable as a high school enrolled student, or not required. Those sections are "Colleges," "Plans," and "Emergency." Enter as much or as little on these sections as you want. Use the "Save & Continue" button at the bottom of each page to continue. Please note, if you have taken classes at NMC before, you *do not* need to enter it in the "Colleges" section.

**Step 10.** The "Signature" section of the application. You are required to answer the two "Disciplinary History" questions.

| <ul> <li>amcalucianomenution/Transformation/tech</li> </ul>                                                                                                    | atorhealas-184pphamote-544055.503 at11 at15 a440541416                                                                                                    | x 5 0 d 👍 A 🔘 |
|----------------------------------------------------------------------------------------------------|----------------------------------------------------------------------------------------------------|---------------|
| Phase note that seconsubmitted, this application can a conformation message, and the status of your application of your application of your applic | n langer he solded or changed, upon successful submission, you will see<br>ton submission will be upstaled in the Wy Applications area.                                                                                                    |               |
| Disciplinary History                                                                                                    |                                                                                                    |               |
| Have you ever been considered of a prime? *                                                                                                    |                                                                                                    |               |
|                                                                                                    |                                                                                                    |               |
| Do you have any criminal charges pending? *                                                                                                    |                                                                                                    |               |
| -                                                                                                    |                                                                                                    |               |
| Certification                                                                                                    |                                                                                                    |               |
| Ones the following totaneouslis are calculated and your processing  resources of the intervention approximation of the  intervention of the intervention approximation of an  intervention of the intervention of the  intervention of the intervention of the  intervention of the  intervention of the intervention of the  intervention of the  intervention of  intervention of  intervention   | Actions signature a wranest, the approximation may be publication of<br>gravitation is compared and accurate in entry request.<br>In the matterian department on the application may require in consistence of<br>control services as tables in the charge Casing,<br>and the services and pathogen Casing.<br>In the matterian base tables, the consistence is similared for them<br>graphics of reparts in the charge Casing,<br>is to prevention these bases tables, and considerations is similared for them<br>graphics of reparts in the charge casing, and<br>pathor have been tables, the consistence is similared for them<br>graphics of reparts in the charge static to repart of the deat of en-<br>phics matters or the writer deater states are previously deated at en-<br>ying casing states are stated as a softence in the deat of the deat<br>is an intercharge.<br>Instruments to consist the regarding may table accurate the them. |               |

Next, is the "Certification" section. You will see a bulleted list of statements, these are what you are certifying, when asked "Do you certify the statements above?"

| uo you nave any criminai charges pending/ "                                                                                                    |            |                 |
|----------------------------------------------------------------------------------------------------|------------|-----------------|
| -                                                                                                    |            |                 |
| Certification                                                                                                    |            |                 |
| <ul> <li>Once the following statements are certified and your electronic signature is entered, this application may be submitted for processing.</li> <li>I certify that the information provided on this application is complete and accurate in every respect.</li> <li>I understand that fabilitization or amission of any information requested on this application may result in cancellation of admission ar regulation or amission of any information requested on this application may result in cancellation of admission ar regulations of NMC as stated in the College Catalog.</li> <li>I am granting permission to NMC, the agents and staff to use video and photographs of myself for NMC promotional admission are use video and photographs of myself to NMC provide states and technologies.</li> <li>I am granting permission to NMC, the agents and staff to use video and photographs of myself for NMC provide states and technologies.</li> <li>I am granting permission to NMC, the agents and contractors to send NMC Surveys via test to my cell phone number at my curved to any future number is provide for my calible number or other wanted device using an automated survey software solution. If i do not want NMC to send hMC burveys to my takilar number or other wanted serves using an automated for the source to any future number is for Student Serveys and the state or other wanted for Student Servey software or other wanted want NMC to send hMC burveys to my takilar number or other wanted with to its for the for Student Servey context or any future number is provide for the collage.</li> <li>I authorize NMC and its respective agents and contractors to certain the servel of the counter wanted provide for Student Servey context or any future number or other wanted and that to any term of the myself because of the counter wanted device using automated betwee using automated telephore dualing equipment or antificial or pre-recorded vice or test messages.</li> <li>I authorize NMC and its respective agents and contractors to cereate wanteles de</li></ul> | Statements |                 |
| Do you certify the statements above? *                                                                                                    |            |                 |
| 🔿 Yes 💿 No                                                                                                    |            |                 |
| Nondiscrimination Policy<br>Northwestern Michigan College is committed to a policy of equal opportunity for all persons and does not unlawfully<br>discriminate on the basis of race, color, national origin, raligion, disability, genetic information, height, weight, marital status, o<br>veteran status in employment, educational programs and activities and admissions. In addition, although not mandeted by lie<br>is into online of Northwestern Michigan Colleges to motivate in a motivation is antibution and outpool moustant and variant                                                                                                    |            |                 |
| 🔎 Type here to search O 🖂 🤮 🚍 💼 👔 🚥 😌 💋 🐗                                                                                                    |            | ~ ₩ 10 40 840 M |

Last, you will type your name in the "Signature" box and can then choose to "Review Before Submission" or "Submit Application." Once you have submitted your application, you will receive a prompt that it was successfully submitted. You will also receive a "Thank You for Applying" email to the address you provided.

| $\varepsilon  \rightarrow  c$ | micellulancemenuticom/Roaly/Application/Replication/tex/late/764pplication/tex/late/764pplication/tex/late/76 | ÷ • • • • • •     |
|-------------------------------|----------------------------------------------------------------------------------------------------|-------------------|
|                               | Do you certify the statements above? *                                                                                                    |                   |
|                               | O Yes 🔿 No                                                                                                    |                   |
|                               | Nonetextitution Failey<br>Nontineetern Uctigen College is committed to a policy of regul apportunity for all persons and does not unleaduly<br>documents and the basis of reac. color, national origin, religion, disability genetic information, height weight martial status, or<br>velace instaurin employment, educational angulars and advites and admissions. In addition, attinuight more admitted by lea-<br>its the policy of horthweatern Michigen College to provide theoremisters in analyzing meta, advicational programs and admittee<br>and admissions on the basis of ensual remembers period advites and gender expression. Subject an explore that a person<br>with a disability of horthweatern Michigen College to provide thereity and gender expression. Subject and explore that a person<br>with a disability of horthweatern Michigen College to provide thereity and gender expression. Subject and explore that a person<br>with a disability of horthweatern Michigen College to provide thereity and gender expression. Subject and the set of enclose<br>and additional person requires that a person-                                                                                                    |                   |
|                               | Septetize<br>The electronic signature consists simply of your name, typed by vice in your keyboard. The signature is your confirmation<br>that the application you have filled out is your own with and or the following time is dischardly true.                                                                                                    |                   |
|                               | Ngrature " Digitative Date "                                                                                                    |                   |
|                               |                                                                                                    |                   |
|                               | Previous Page Gave Application Preview Selice Schemester Scheme Application                                                                                                    |                   |
|                               |                                                                                                    |                   |
|                               | tawathte                                                                                                    |                   |
| E P N                         |                                                                                                    | 0 10 ED de 244.44 |